# ADVENTURE Opt - 実数値GAモジュール -

### 三村泰成

ここでは,実数値GAモジュールの使用法を簡単な例を用いて説明します.

## 1 インストール

ADVENTUREのモジュール群は,全て「\${home}/ADVENTURE」というディレクトリに置かれていると考えます. この置き場所をデフォルトとしますが,ここ以外の場所に置く場合は,ユーザーがそれぞれの環境を設定し直す必要が あります.

まず, ソースディレクトリ

{home}/ADVENTURE/AdvOpt-0.1b/RealGA/src

に移動し, make を実行してください.そうすれば「adv\_opt\_rga」が構築されます.この実行ファイルを path が通 してあるディレクトリに置いてください (例えば, \${home}/ADVENTURE/bin).

### 2 例題

ここでは AdvAuto を用いた例を考えます. それゆえ, これらのモジュールがインストール済であることを前提に以下の話を進めます. 図1のような設計変数が3パラメータの例を考えます.

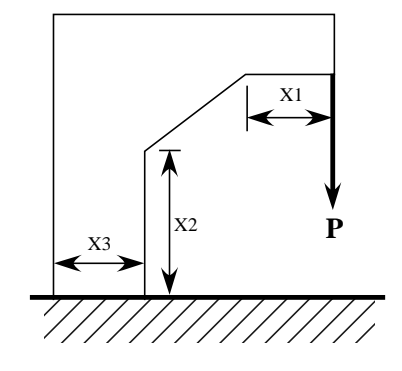

図 1: 例題

#### この例題の作業環境は,

\${home}/ADVENTURE/AdvOpt-0.1b/RealGA/usr/shape3d\_L の下にあります.

• tools/

評価関数のためのツール群が入っています.make で構築してください.また「adv\_calc\_objfunc」のシェルスクリ プト中の変数「TOOL\_DIR」を実行環境に設定する必要があります(置き場所がデフォルトであれば,変更する必 要はありません).adv\_opt\_rgaは,評価計算の際に,外部コマンド adv\_calc\_objfunc を呼び出します.問題に合わ せてこのコマンドを定義してやります.

• data/

データが入っています.

## 3 入力データ

入力ファイルは「 $adv_gene.dat$ 」と「 $adv_rga_in.dat$ 」の2つです.

adv\_gene.dat
変数の定義域を指定します.

gene\_num min 下限値 max 上限値

### のように指定します.

adv\_rga\_in.dat
GAのパラメータを記述します.例題では、

 $tool\_dir$ ../tools work\_dir ./work CrossType CNX  $Num_of_CParent$ 4 Cross\_Param 0.6 $\mathbf{EPS}$ 1.0e-6num\_of\_gene 3  $Limit_Trial$ 300  $\operatorname{Pop\_Size}$ 24Mutate\_Rate 0.0Crossover\_Rate 1.0Selection\_rate 1.0Num\_of\_elite 8 Random\_Seed 1 WindowSize 5PrintFreq 1

となっています.

## 4 その他の例題

- parabola パラボラ形状の関数の例.いわゆる Dejong の第1関数.
- rosenbrock Rosenbrock 関数の例.

## 5 質問その他

質問その他は「adventure@garlic.q.t.u-tokyo.ac.jp」にお願いします.